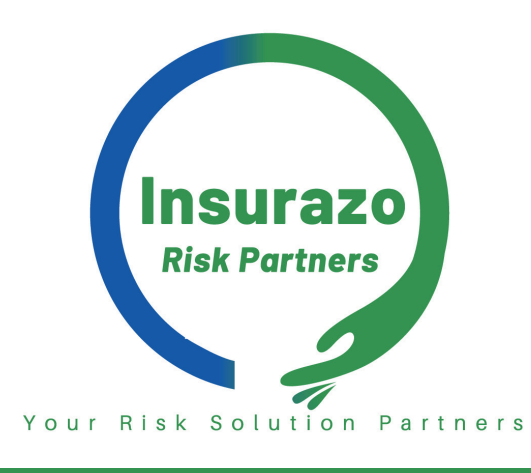

# HOW TO DOWNLOAD INSURAZO ASSIST

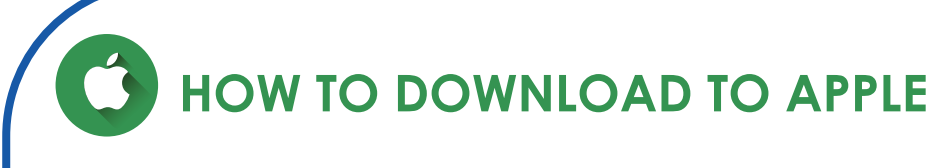

1. Click on the link below or scan the QR code

#### CLICK HERE

2. Pop-up will display with download instructions:

To install on iOS, tap the share  $\frown$  icon at the bottom of your screen

- 3. Select "Add to Home Screen"
- 4. Click on Add
- 5. Open the Insurazo app on your device

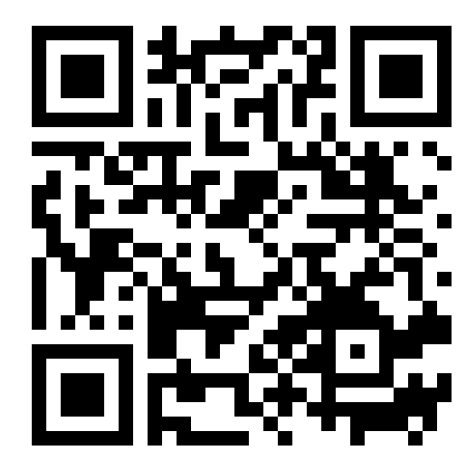

Scan QR Code to download on iOS & Android.

## HOW TO DOWNLOAD TO ANDROID

#### Please use Chrome as your preferred browser for optimal usage

1. Click on the link below or scan the QR code

#### CLICK HERE

- 2. Click on the "Add to Home Screen Button" This can be found under the login button
- 3. Click on Install

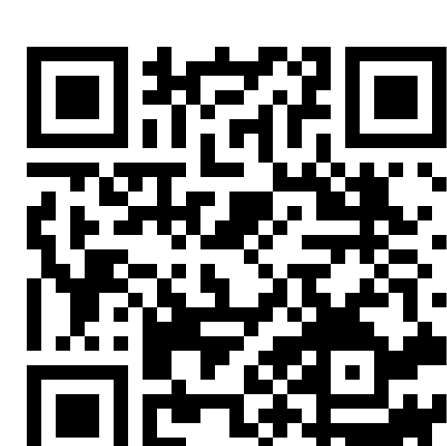

- **4.** If you cannot see the "Add to home screen button" kindly follow the below steps:
  - Click on your browsers menu icon
  - Click on Add page to
  - Click on home screen
  - Add

Scan QR Code to download on iOS & Android.

### **HOW TO REGISTER**

- 1. Enter your **cell phone number** in the cell phone field
- 2. Click on login
- **3.** You will receive an SMS with a temporary password
- **4.** Enter the password received in the password field.

#### HOW TO CHANGE YOUR PASSWORD

Once logged in to the app:
1. Click on the menu icon
2. Click on My profile
3. Click on Change My Password
4. Follow steps on the screen

#### POWERED BY ONE LOYALTY